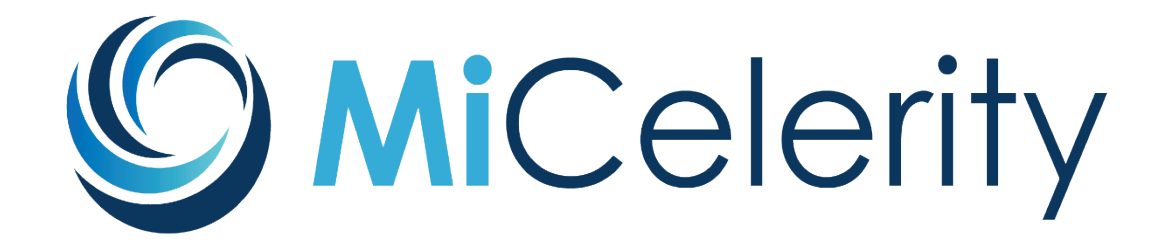

# User Guide

Version 2.0

August 2021

Prepared by the Michigan Overdose Data to Action Team

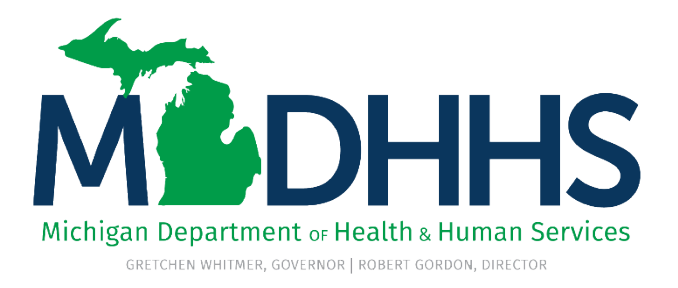

# Table of Contents

| Table of Contents 1                                                     |
|-------------------------------------------------------------------------|
| Change Log 2                                                            |
| Description                                                             |
| Terminology                                                             |
| Similarities and Differences to Michigan Syndromic Surveillance System7 |
| Roles and Responsibilities                                              |
| Access and Jurisdiction Determination10                                 |
| What Can be Done in MiCelerity10                                        |
| ADMIN/LHJ Users 10                                                      |
| HCP Users 11                                                            |
| Functional Areas within MiCelerity 11                                   |
| Helpful Key System Functionality (Step by Step Guidance)13              |
| Functionality relevant to all users of system (ADMIN, LHJ, HCP)13       |
| Events: New Event                                                       |
| Functionality Relevant to ADMIN and LHJ Users15                         |
| Events: Event Listing15                                                 |
| Events: Event Search15                                                  |
| Reports: Trends                                                         |
| Reports: Demographics17                                                 |
| Reports: Line Listing                                                   |
| Functionality Relevant to ADMIN Users19                                 |
| Managing the Work Queue19                                               |
| Facilities 21                                                           |
| Users 21                                                                |
| User Account Access Request Form                                        |

# Change Log

#### User Guide Version 2 Changes

Updated number of codes collected by MiCelerity

Added "Visit ID" and "Visit Sequence" definitions

Updated MiCelerity screenshots to reflect enhancements within system

Changed "Event" terminology to "Diagnosis" terminology

Added "Alerts" section describing new "Alerts" functionality

# Description

MiCelerity is an automated, real-time surveillance system designed to collect information regarding drug poisoning<sup>1</sup> events in Michigan. MiCelerity was created in 2019 with funding from the CDC aimed at addressing the opioid overdose crisis and reducing overdose morbidity and mortality. The surveillance system was designed as a repository for events deemed reportable to the Michigan Department of Health and Human Services (MDHHS) under reporting rules R 325.76, R 325.77, R 325.78, and R 325.79. These rules state that any poisonings due to the use of prescription or illicit drugs are reportable to MDHHS and must be reported to MDHHS by the health professional or health facility within five working days of request. MiCelerity removes the burden of reporting from health providers and gives MDHHS and local health jurisdictions the ability to track overdose trends and investigate emerging drug trends in real-time.

MiCelerity functions by leveraging HL7 electronic health messages in the form of Admission, Discharge, and Transfer (ADT) messages. ADT messages are triggered by certain healthcare events (such as admission to an Emergency Department (ED)) and contain information regarding demographic and diagnostic information, including ICD-10-CM codes, of the patient. In participating Michigan healthcare facilities, messages about these events are exchanged with the Health Information Exchange (HIE) organization Michigan Health Information Network (MiHIN). Among facilities that submit information to MiHIN *and* participate in the Pay for Performance program, MiHIN scans the following types of ADT messages for drug poisoning-related ICD-10-CM codes:

| Code | Triggering Event                     |
|------|--------------------------------------|
| A01  | Patient admit                        |
| A02  | Patient transfer                     |
| A03  | Patient discharge                    |
| A04  | Patient registration                 |
| A05  | Patient pre-admission                |
| A06  | Change an outpatient to an inpatient |
| A07  | Change an inpatient to an outpatient |
| A08  | Patient information update           |
| A11  | Cancel patient admit                 |
| A12  | Cancel patient transfer              |

When a drug poisoning-related code is found in one of these messages, a copy of the message is routed into MiCelerity from MiHIN. Relevant information from each message is then retrieved and populated in each patient and drug poisoning diagnosis<sup>2</sup> record in MiCelerity. Data in MiCelerity primarily come from EDs, but other facilities such as long-term care or skilled nursing facilities may be captured in MiCelerity if they meet the above criteria.

<sup>&</sup>lt;sup>1</sup> Throughout this guide, the terms "overdose" and "drug poisoning" will be used interchangeably and refer to any event in which the use of a prescription or illicit drug results in a morbid condition, including death.

<sup>&</sup>lt;sup>2</sup> Each drug poisoning-related ICD-10-CM code is considered one diagnosis. If an individual receives a code pertaining to opioid use and a code pertaining to cocaine use in a single ED visit, two diagnoses would register in MiCelerity. In MiCelerity, information can be viewed for individuals or for diagnoses, but data can only be exported at the diagnosis level.

These messages primarily come from acute care hospitals with EDs, but other types of facilities that exchange HL7 information with MiHIN are also included in the surveillance system. The coverage of MiCelerity is considered statewide, as most EDs in Michigan (~85%) exchange information with MiHIN and are captured in MiCelerity.

The current list of drug poisoning-related ICD-10-CM codes includes 2,472 codes. Relevant codes within the following over-arching categories are included:

| ICD-10-CM Code        |                                                                                               |
|-----------------------|-----------------------------------------------------------------------------------------------|
| Category              | Category Description                                                                          |
| F11-F16, F18-         | Mental and behavioral disorders due to psychoactive substance use (excluding                  |
| F19*                  | alcohol and marijuana)                                                                        |
| P04*                  | Newborn affected by noxious substances transmitted via placenta or breast milk                |
| P96*                  | Neonatal withdrawal symptoms from maternal use of drugs of addiction                          |
| Q86.0*                | Fetal alcohol syndrome (dysmorphic)                                                           |
| T36-50                | Poisoning by, adverse effect of and underdosing of drugs, medicaments and                     |
|                       | biological substances                                                                         |
| T51                   | Toxic effect of alcohol                                                                       |
| *Please note that alt | hough the system automatically collects data regarding NAS, FAS, and mental and               |
| behavioral health co  | des related to drug use, healthcare facilities that submit data manually are only expected to |
| report drug poisonin  | g events to MiCelerity.                                                                       |

The initial version of MiCelerity went into production in March 2020. While the system began collecting data in the test environment in October 2019, any data prior to March 2020 is considered incomplete as system changes and updates occurred between October 2019 and March 2020 that may have affected data quality. When looking at trends, analyzing data from March 2020 forward will give the most comprehensive and accurate results.

**Suggested MiCelerity citation**: Michigan Department of Health and Human Services. MiCelerity V1.2. Date of access.

# Terminology

| Admission Date                               | Date the patient was admitted for care at the originating facility                                                                                                    |
|----------------------------------------------|----------------------------------------------------------------------------------------------------|
| Admit Discharge<br>Transfer (ADT)<br>Message | ADT messages carry patient information for HL7 communications and important<br>information about trigger events, such as patient admit, discharge, transfer, and<br>registration. ADT messages communicate patient demographic and visit<br>information, as well as the reason the message is being sent. ADT messages are<br>typically initiated by the electronic medical records or a registration application<br>and are used to synchronize ancillary systems about the state of a patient. Every<br>time a patient's record is updated, an ADT message is sent. |
| Age                                          | The age variable in MiCelerity is calculated based on the birth date of the patient<br>and the date of admission for the corresponding drug poisoning event. If                                                                                                    |

admission date is unavailable, the date the ADT message is received is used to calculate age.

Alert An alert refers to the notification generated once a preset threshold, based on some number of visits or a statistical aberration, is broken.

Diagnosis One record, or line of data, within MiCelerity. Each line of data is based on one ICD-10-CM code assigned to an individual during the course of their healthcare encounter. A patient may have several overdose-related diagnosis codes for each visit and therefore may have several diagnosis records (lines of data) associated with one healthcare visit.

**Diagnosis ID** Unique identifier for each record (line of data) in MiCelerity.

**Diagnosis Status** Current status of the diagnosis record. A diagnosis can have a status of valid, cancelled or superseded. A diagnosis may be cancelled if the action associated with the incoming message (e.g. admit, discharge) was entered in error, or if a decision was made to not follow-through on the action. A diagnosis may be superseded when a subsequent message replaces the original message.

- **Discharge Date** Date the patient was discharged from care at the originating facility
- Drug Class The drug class groups individual diagnosis codes into broad categories of commonly abused or misused drugs. Drug classes include antiepileptic and sedative-hypnotics, cannabis, cocaine, ethanol, hallucinogen, opioid, sedative, tranquilizer, psychostimulants, other, and unspecified drugs.
- Drug Type The drug type groups individual diagnosis codes into specific categories of drugs following the ICD-10-CM organizational structure. Mental and behavioral disorders related to substance use and neonatal conditions impacted by substance exposure are classified by the drug of exposure.
- Entry DateThe date the receipt of an ADT initiated the MiCelerity record or the date of<br/>manual entry of a MiCelerity record

FacilityThe facility jurisdiction is the local health department in which the healthcareJurisdictionfacility that submitted the message is located. The facility jurisdiction is only<br/>available on the Trends Report page.

HL7HL7 is a Standards Developing Organization accredited by the American National<br/>Standards Institute (ANSI) to author consensus-based standards representing a

|                        | broad view from healthcare system stakeholders. HL7 has compiled a collection<br>of message formats and related clinical standards that define an ideal<br>presentation of clinical information, and together the standards provide a<br>framework in which data may be exchanged.                                                                                                    |
|------------------------|----------------------------------------------------------------------------------------------------|
| ICD-10-CM Code         | The ICD-10-CM is a morbidity classification published by the United States for classifying diagnoses and reason for visits in all health care settings. The ICD-10-CM is based on the ICD-10, the statistical classification of disease published by the World Health Organization (WHO).                                                                                                    |
| Jurisdiction           | The jurisdiction is the local health department in which the patient lives at the time of message receipt. The jurisdiction is classified as statewide when the address of residence is missing or cannot be successfully geocoded.                                                                                                    |
| Message                | Message refers to the ADT message received by MiHIN and routed into<br>MiCelerity that contains patient and diagnostic information. One message may<br>contain multiple ICD-10-CM codes, therefore, multiple diagnoses (lines of data)<br>may be generated for a single visit.                                                                                                    |
| MMWR Week              | This variable provides the Morbidity and Mortality Weekly Report (MMWR) week<br>of the diagnosis based on the admission date. If admission date is missing,<br>discharge date is used for the calculation. If the discharge date is missing, the<br>received date is used. MMWR weeks are standard epidemiologic timeframes set<br>by CDC for the purposes of standardized case count reporting.                                                                                                    |
| OID                    | An OID is a globally unique ISO (International Organization for Standardization)<br>identifier. The OIDs in MiCelerity represent the unique healthcare facility that<br>sent the ADT message. OIDs are paths in a tree structure, with the left-most<br>number representing the root and the right-most number representing a leaf.<br>The OID's used in HL7 models are always numeric strings (e.g.,<br>"2.16.840.1.113883.3.1"). HL7 maintains a registry of OIDs (located at<br><u>https://www.hl7.org/oid/index.cfm</u> ) which contains additional information such<br>as the OID submitter name and contact information, responsible body, and the<br>name and text description of the facility or object identified by the OID. |
| Patient<br>Disposition | The patient's disposition refers to the status of the patient at the time the ADT message was received. A patient may be classified as outpatient, inpatient if admitted to the hospital for care, or deceased.                                                                                                    |
| Patient ID             | Unique identifier for each patient. MiCelerity initiates a patient deduplication process for each received message so that a single patient will have the same patient ID for each diagnosis and visit.                                                                                                    |
| Patient Status         | The patient status refers to the current vital status of a patient (i.e. alive or dead).<br>This information is captured in the Patient Identification Segment of the ADT<br>message, which contains important information about the patient demographics.                                                                                                    |

| Patient Status<br>Date      | Date the last update to the patient's status was received.                                                                                                    |
|-----------------------------|----------------------------------------------------------------------------------------------------|
| Poisoning<br>Classification | Diagnoses are classified by poisoning status. A diagnosis with an ICD-10-CM poisoning code (T36.0-T50.9) is classified as a probable poisoning. Diagnoses with an ICD-10-CM code within the mental and behavioral disorders due to psychoactive substance use (F11-F16, F18-F19) are classified as possible poisonings. Diagnoses with ICD-10-CM codes related to prenatal exposure or exposure through breastmilk to commonly abused medications (P04.13, P04.14, P04.16, P04.17, P96, Q86), alcohol (P04.3), or drugs of addiction (P04.4), ICD-10-CM codes for neonatal withdrawal symptoms from maternal use of drugs or addiction (P96.1), or ICD-10-CM codes for fetal alcohol syndrome (FAS) (Q86.0) are classified as 'not a poisoning'. Diagnoses with ICD-10-CM codes for toxic effects of alcohol (T51) are classified as 'other'. |
| Received Date               | Date the ADT message was received by MiHIN from the originating facility                                                                                                    |
| Region                      | The region is the emergency preparedness region in which the patient lives at the time of message receipt. Users can filter the Demographics Report by region.                                                                                                    |
| Visit ID                    | Unique ID assigned to the healthcare encounter. A visit corresponds to a single<br>healthcare encounter for an individual and may result in multiple diagnosis<br>records if multiple drug-related ICD-10-CM codes are assigned during the visit.<br>Admission date/time, received date/time, patient ID, and facility are used to<br>determine unique visits.                                                                                                    |
| Visit Sequence              | Sequential number based on number of visits captured in MiCelerity for an individual. An individual's first drug-related visit captured in MiCelerity is assigned 1, the second visit is assigned 2, and so on.                                                                                                    |

## Similarities and Differences to Michigan Syndromic Surveillance System

MiCelerity and the Michigan Syndromic Surveillance System (MSSS) are both used to track potential overdoses in Michigan. Despite some similarities, each system provides unique functionality and are used to meet different data needs. Important distinctions between these systems are described in detail below.

#### **Reporting mandates**

MiCelerity is intended to assist healthcare providers and healthcare organizations to comply with the MDHHS administrative reporting rule for overdoses. There are no legal or administrative mandates for participation in MSSS; however, participation in MSSS allows healthcare organizations to meet certain Centers for Medicare and Medicaid Services Meaningful Use Requirements.

#### Data sources and elements

MiCelerity collects clinical information from ADT messages sent from healthcare facilities. These messages contain detailed patient-level information including diagnosis codes, insurance information, patient disposition, patient demographics, and patient-identifying information. MiCelerity is the only surveillance system that captures individually identifying information on potential overdose victims. This information allows MiCelerity to link multiple visits to a single patient and enables the data user to examine longitudinal data for each suspected overdose patient. MSSS also collects clinical information from healthcare facilities, including chief complaint and patient demographics. Most hospitals that participate in MSSS also send diagnosis codes. However, MSSS does not collect any identifying information.

#### Coverage

MiCelerity is designed to capture overdose events throughout the entire state of Michigan, but some facilities are unable to electronically submit data and are not currently captured in the system. Although MSSS is scalable to statewide coverage, it currently does not have full participation of all reporting entities. Healthcare providers and organizations that are not currently able to transmit data via ADT messages will be able to report overdoses to MiCelerity manually. MSSS does not have manual entry functionality.

#### Case finding

MiCelerity identifies potential overdoses by comparing the diagnosis code on each incoming ADT message or manually entered case to a list of 2,472 overdose-related ICD-10-CM codes. MiCelerity captures potential overdoses of all types, not just opioid overdoses, and conditions related to overdose, such as certain mental and behavioral health disorders and neonatal abstinence syndrome (NAS). MSSS identifies potential overdoses by the submitted ICD-10-CM code, if present, and a combination of specific terms and phrases in the chief complaint field.

## **Roles and Responsibilities**

Three different levels of roles exist within MiCelerity, with each role having unique access levels and responsibilities. A user's jurisdiction and position determine which data are accessible and editable by him or her.

Administrative staff (**ADMIN**) are state-level staff at MDHHS that directly work on overdose surveillance; these users have unrestricted access to the system and are responsible for maintaining the user list, monitoring data quality, and reporting any issues that occur in the system. Administrative users are able to view personally identifying information for NAS and FAS data.

Local Health Jurisdiction users (LHJ) are jurisdiction specific staff whose work is relevant to overdose surveillance. These users are only able to access data within their jurisdiction (i.e. the patient's residence is in the user's local health jurisdiction or they were cared for in a facility within the user's local health jurisdiction) or that are not assigned to a specific local jurisdiction (these diagnoses are considered "Statewide" diagnoses and can occur when an address is missing). These users are responsible for monitoring data quality and reporting within their jurisdictions. Local health jurisdiction users are not able to view personally identifying information such as name, address, or phone number for NAS and FAS data.

Healthcare Providers (**HCP**) are users within healthcare systems tasked with reporting overdoses to MDHHS under the reporting rules previously mentioned. These users have limited access to the system

and can only access the cases that user entered. HCP users should check if their facility is a Pay for Performance participating facility and submits data to MiHIN. Otherwise, HCP users are responsible for manually entering their cases into MiCelerity. Ensuring reporting for overdose cases within their facility is the responsibility of the HCP user.

| Topic          | Task                                                                           | ADMIN | LHJ | НСР |
|----------------|--------------------------------------------------------------------------------|-------|-----|-----|
|                | Can create statewide <sup>a</sup> manual records                               | Х     | Х   |     |
|                | Can create jurisdiction specific manual records                                | Х     | Х   |     |
| Record         | Can create records only for specific health                                    |       |     | ×   |
| Management     | system/facility                                                                |       |     | ^   |
|                | Can edit/update previously created records or                                  | v     | v   |     |
|                | records within their jurisdiction                                              | ^     | ^   |     |
|                | Can view all statewide records a                                               | Х     | Х   |     |
|                | Can view jurisdiction specific records                                         | Х     | Х   |     |
|                | Can only view records created/generated by facility                            |       |     | Х   |
|                | Can download data                                                              | Х     | Х   |     |
| Data Usage     | Can search for records within their jurisdiction                               | Х     | Х   |     |
|                | Can view personally identifying information for NAS and FAS records            | x     |     |     |
|                | Responsible for monitoring data quality                                        | Х     |     |     |
|                | Can create and monitor alerts                                                  | Х     | Х   |     |
|                | Can edit users of the system                                                   | Х     |     |     |
|                | Responsible for resolving suspected duplicate                                  | v     |     |     |
| Administrativo | records in the "Work Queue" <sup>b</sup>                                       | ^     |     |     |
| Auministrative | Responsible for reporting system issues                                        | Х     |     |     |
|                | Ensures reporting rules are being fulfilled for<br>relevant patient encounters |       |     | x   |

See the below table for the capabilities and responsibilities of these three distinctive user roles:

<sup>a</sup>Statewide records refer to records that are not assigned to a specific local health jurisdiction, which can occur when records are missing addresses.

<sup>b</sup>Currently, de-deduplication is the responsibility of ADMIN users; in the future, this responsibility will transition to LHJ users.

Due to the highly sensitive nature of the data received by MiCelerity, and the need to keep this data private and secure, access to MiCelerity is only granted to a minimum necessary number of staff at the state and local level whose work is relevant to overdose surveillance and prevention within Michigan. Ensuring that the user's role accurately reflects the scope of their work is essential in order to keep the information captured by MiCelerity secure; access level in the system is regularly monitored and updated.

#### Responsibility of the Healthcare Facilities for Maintaining Data Quality

The primary purpose of MiCelerity is to help healthcare providers meet the requirements of the MDHHS administrative rules that mandate reporting of suspected drug poisonings to MDHHS within five (5) days of knowledge or suspicion of the event(s) (see R 325.76, R 325.77, R 325.78, and R 325.79 of the Michigan Administrative Code). Healthcare providers and health facilities that actively participate in MiHIN data exchange and the BCBSM Pay-for-Performance program for ADT referrals should routinely assess the quality and completeness of their automated data feeds to ensure that all suspected drug poisonings are reported to MiCelerity within the five day reporting window. Any suspected drug poisoning events that have not been received by MiCelerity through the automated data feed must be manually entered into MiCelerity by the healthcare provider.

MDHHS will periodically perform quality assurance audits at the facility level. Audit findings will be shared with the corresponding facility and MDHHS will work with individual facilities to improve reporting as needed.

## Access and Jurisdiction Determination

Access to the system will be facilitated by ADMIN users at the state. If a user has existing access to MDSS, access to MiCelerity can be obtained by filling out the User Account Access Request Form (found at the end of this user guide) and submitting the form to MDHHS-MODASurveillance@michigan.gov. Access will be granted to you by an administrative user upon approval. If a user does not have an existing MDSS account, access can be obtained by (1) filling out the User Account Access Request Form (found at the end of this user guide), (2) submitting the form to MDHHS-

MODASurveillance@michigan.gov, (3) requesting access to MDSS through MILogin, and (4) checking "MiCelerity" under Systems Access Needed on the registration form. Users should register for MILogin using the Trusted 3<sup>rd</sup> Party MILogin website: <u>https://milogintp.michigan.gov</u>. All steps will need to be completed to obtain access to MiCelerity.

A maximum of **3** users will be allowed to access MiCelerity from each local health jurisdiction. Examples of appropriate users at the local health jurisdiction level include: health officers, medical directors, public health nurses, epidemiologists, or overdose program managers. If a user is inactive for 90 days, their account will be automatically deactivated (a notification will be sent prior to deactivation).

Access to the system is determined by the jurisdiction of the user. The jurisdiction of the user is based on where the user is located and their profession with regards to addressing overdoses.

The jurisdiction of an **HCP** user is the facility in which patients are treated for drug poisoning events and for which the HCP user is responsible for reporting these events. HCP users are only able to report events from their facility and are only able to view records in the system that occurred at their facility.

An **ADMIN** user's jurisdiction is considered the state of Michigan. ADMIN users are able to see and download all records for the entire state and can create or edit any records in the system.

The jurisdiction of an **LHJ** user is the county or local health department area in which they serve. LHJ users can create or edit records in their jurisdiction, as well as statewide records (those without a specific local jurisdiction). They can view and download all records they created and those records which "occur" in their jurisdiction (i.e. the patient associated with the records either went to a healthcare facility within the LHJ jurisdiction or the patient's address is within the LHJ jurisdiction).

Statewide users who are not ADMIN level will have similar access and roles within MiCelerity as LHJ users, with their jurisdiction being considered the state (i.e. they will have create/edit/view/download privileges for any records in the state, but they are not able to access the Work Queue or edit users of the system).

# What Can be Done in MiCelerity

## ADMIN/LHJ Users

- Export search output (diagnosis or line listing) in pdf or csv
  - Search by desired criteria (e.g., time, diagnosis or patient, geographic area)
  - Save search criteria for future use
- Manage key information about records, including
  - Contact information (e.g., address, phone number, email)

- Basic demographics (e.g., age, race, ethnicity)
- Diagnosis information (e.g., ID, status, drug type)
- Facility information (e.g., Facility name, county)
- Add new records
- View and track trends and demographics in drug poisoning diagnoses
  - Modify search criteria to meet your needs
- Share data across jurisdictions for multijurisdictional monitoring
- De-duplicate records and resolve issues (only designated ADMIN users)
- Edit user info, roles and privileges and view user activity (only ADMIN users)

#### HCP Users

- View records within their healthcare facility
  - Search by desired criteria (e.g., time, diagnosis or patient, geographic area)
  - Save search criteria for future use
- Enter new diagnoses and key information about new records, including
  - o Contact information (e.g., address, phone number, email)
  - Basic demographics (e.g., age, race, ethnicity)
  - Event information (e.g., ID, status, drug type)
  - Facility information (e.g., Facility name, county)

## Functional Areas within MiCelerity

#### Data (formerly Events)

The Data tab allows the user to search for or add specific incidents in MiCelerity. The New Diagnosis subtab is used to add all pertinent information for a new record, including identifiers, demographic information, geographic information and clinical information.

The Diagnosis Search sub-tab allows the user to search for specific diagnoses that have already been entered based on clinical information, patient identifiers, time period or geography. Searches conducted under the Diagnosis Search can be saved for future use.

The Diagnosis Listing sub-tab displays diagnosis records in the system. The list of diagnoses displayed can be based on a saved search constructed under Diagnosis Search, or the list can be filtered using the filter bars under each variable in Diagnosis Listing. Information under Diagnosis Listing can be exported from the system using the Export button.

#### Admin

The Admin tab is used for checking or updating user information and resolving possible duplicate indicators for the same patient. The Work Queue sub-tab allows the user to go through data indicating possible duplicate patient indicators. The user can compare the identifiers and decide whether or not the messages relate to the same person, selecting Merge or No Merge as appropriate to release those messages from the work queue. Only users with administrative level access can access the Work Queue.

The Facilities sub-tab is for maintaining information on participating hospitals and other facilities. Admin-level users can update facilities names as needed.

The Users sub-tab is for maintaining user information. Users can update their names, emails or activity status as needed. Admin-level users can update the access level of users.

#### Reports

The Reports tab allows the user to look at aggregate information and export datasets. The Line Listing sub-tab enables the user to export a dataset for a specific time period, geographic area and/or clinical criteria. The line listing exported from this tab encompasses the same events that can be exported under the "Data" tab but has a reduced variable list for quicker downloading and simpler analyses. It also allows the user to choose which variables will be exported, if not all of the variables in the system are desired. For datasets created in the Line Listing sub-tab, each line, or "diagnosis", in the data set refers to one, overdose related, ICD10CM diagnosis code assigned during a healthcare encounter. If a visit to the emergency department involved more than one drug-related code it will have multiple associated lines/diagnoses in the dataset.

The Demographics sub-tab allows the user to export data aggregated by demographic groups. For example, if the user chooses to track drug types by sex, a report will list the number of females and the number of males with codes for each drug type. Like the Line Listing sub-tab, it allows the user to specify a time period, a geographic area and clinical criteria. The user may select one or two demographic variables for aggregation.

The Trends sub-tab provides a tool for visualizing drug-related healthcare visits over time. The user selects a time period of interest, as well as a health department catchment area and a drug class. Pressing the update button will result in the updating of the main graph to show frequencies of visits related to the selected drug class in residents of the selected catchment area. The Trends sub-tab also has a section called "Visit Counts by Facilities." This gives the number of total visits related to drug-related healthcare visits in each hospital or other facility in the selected time period.

#### Alerts

The alerts tab allows users to create and manage rules for generating alerts indicating increases in drug poisoning diagnoses. All users of the system are able to create and manage alerts. The "Rules" sub-tab allows users to see all rules created by any user. From the listing of rules, users can click on the rule ID to view rule details and edit rules. The rules listing can be sorted or filtered by the various columns present.

The "New Rule" sub-tab allows users to create and save a new rule. Users will need to select their UserID and input the email address at which they would like to receive alert notifications. Users can choose to create alerts for specific jurisdictions, facilities, poisoning classifications, diagnosis codes, drug types, or drug classes. An alert can either be based on a raw count or a statistical aberration. If the user chooses "Visit Counts" as the alert type, they will set a visit count threshold over a period of days (time span). If the visit count is exceeded during the specified time span, the user will receive an alert email. If the user chooses "Statistical Aberration" as the alert type, the user can then specify the number of standard deviations above the mean they would like to receive an alert for. Mean and standard deviation are calculated over a lookback period of 84 days. The user can specify the time span for which the number of overdoses are compared to the statistical calculation. If the number of overdoses over the designated time span exceeds the specified number of standard deviations above the mean over the past 84 days, an alert email will be sent to the user.

The "My Alerts" sub-tab shows all alerts generated by MiCelerity for the user. The sounded alerts listing can be sorted or filtered by the various columns present and can be exported for analysis.

# Helpful Key System Functionality (Step by Step Guidance)

## Functionality relevant to all users of system (ADMIN, LHJ, HCP)

#### Data: New Diagnosis

In addition to the Diagnoses that are automatically transmitted to MiCelerity, Diagnosis records may be created manually by the user. This can be done by going to Data, then selecting the New Diagnoses tab. Data entry fields that are highlighted in red (1) are required fields and must be entered. Data fields that are grey are automatically populated; data cannot be manually entered in these fields. The "New Notes" section refers to any information that is critical to interpreting the submitted data (e.g. "patient is homeless" or "patient overdosed while admitted for a different health condition") rather than clinical notes regarding the record.

Multiple ICD-10-CM codes that are associated with the same visit can be entered at the same time (2). To select an ICD-10-CM code, first filter the data by "Drug Type", then select the relevant description. The corresponding code will then appear in the ICD-10-CM section (2). You can select multiple codes within one drug type or select a different drug type to add a different drug ICD-10-CM code.

|          | ♠ MiCelerity                                                                                                    | in <b>II</b> Reports                                                                        |                                                                  | C → Logout |
|----------|----------------------------------------------------------------------------------------------------|---------------------------------------------------------------------------------------------|------------------------------------------------------------------|------------|
|          | Diagnosis Listing Diagnosis                                                                                                    | s Search New Diagnosis                                                                      |                                                                  |            |
|          |                                                                                                    | New Di                                                                                      | agnosis                                                          |            |
|          | * Required field                                                                                                    |                                                                                             |                                                                  |            |
|          | Facility*:                                                                                                    |                                                                                             | Drug Type*: (j)                                                  |            |
|          | Facility                                                                                                    |                                                                                             | ✓ Heroin ✓                                                       | 1          |
| <b>_</b> | Description*: (j)                                                                                                    |                                                                                             | ICD-10-CM Code*: (j)                                             |            |
|          | <ul> <li>Poisoning by heroin, accidental (unintentio<br/>Poisoning by heroin, accidental (unintentio</li> <li>Poisoning by heroin, accidental (unintentio</li> <li>Poisoning by heroin, intentional self-harm,</li> </ul> | nal), initial encounter<br>nal), subsequent encounter<br>nal), sequela<br>initial encounter | <ul> <li>T40.5X4A</li> <li>T51.91XA</li> <li>T40.1X1A</li> </ul> |            |
|          | Admission Date*: (j)                                                                                                    |                                                                                             | Discharge Date: (j)                                              |            |
|          | Time(hh:mr                                                                                                    | m a) 🗎 🕒                                                                                    | Time(hh:mm a)                                                    |            |
|          | Patient Information                                                                                                    |                                                                                             |                                                                  |            |
|          | First Namet: ()                                                                                                    | Last Namet: ()                                                                              | Middle Nerre: 0                                                  |            |
|          |                                                                                                    |                                                                                             |                                                                  |            |
| -        | Patient Status*: (j)                                                                                                    | Patient Status Date: (j)                                                                    | Patient Disposition*: ①                                          |            |
|          | Alive 🗸                                                                                                    |                                                                                             | Patient Disposition                                              |            |
|          | Street: (j)                                                                                                    | 1                                                                                           | City: (j) County: (j)                                            |            |
|          |                                                                                                    |                                                                                             | County                                                           | ~          |
|          | State: (j)                                                                                                    | Zip: (1)                                                                                    | Mode of Arrival: (j)                                             |            |
|          | Michigan 🗸                                                                                                    |                                                                                             | Mode of Arrival                                                  |            |

| Home Phone: ()                                                                                                    | Ext: (j)       | Other Phone: ()                                           | Ext: ①                                   |
|----------------------------------------------------------------------------------------------------|----------------|-----------------------------------------------------------|------------------------------------------|
| Demographics                                                                                                    |                |                                                           |                                          |
| Race*: (j)                                                                                                    |                | Ethnicity*: ()                                            | Sex*: (j)                                |
| <ul> <li>American Indian or Alaska Native</li> <li>Asian</li> <li>Black/African American</li> <li>Caucasian</li> <li>Hawailan or Pacific Islander</li> <li>Other</li> <li>Unknown</li> </ul> |                | Hispanic or Latino     Not Hispanic or Latino     Unknown | O Female<br>Male<br>O Other<br>O Unknown |
| Date of Birth: ()<br>MM/DD/YYYY                                                                                                    | Age: (j)       | Age Unit:                                                 | v                                        |
| Parent/Guardian First Name: ①                                                                                                    | Last Name: (j) | Middle Name: ①                                            |                                          |
| New Notes if Applicable (j)                                                                                                    |                |                                                           |                                          |
|                                                                                                    |                |                                                           |                                          |
|                                                                                                    |                |                                                           |                                          |
|                                                                                                    |                |                                                           |                                          |
|                                                                                                    |                | Save Cancel                                               |                                          |

## Functionality Relevant to ADMIN and LHJ Users

#### Data: Diagnosis Listing

The Diagnosis Listing page will display all diagnosis records currently in the system. Each ICD-10-CM diagnosis code entered for an individual will produce a row in the Diagnosis Listing table. Initially, records in the Diagnosis Listing table are automatically sorted by admission date in descending order.

Several options exist for searching for records. A previously saved search can be selected from the Saved Search List (1) (see Diagnosis Search section for details on creating a Saved Search), or records in the table can be filtered and sorted with the available columns in the table (2 and 3). The Diagnosis Listing table can be exported (4) to a csv file.

|                                                            | Listing Diagnosis Seal | cn New Diagnosis                  |                                                      |                                        |                                                                                           |                                      |                     |
|------------------------------------------------------------|------------------------|-----------------------------------|------------------------------------------------------|----------------------------------------|-------------------------------------------------------------------------------------------|--------------------------------------|---------------------|
| Saved Search List                                          |                        | -                                 | D                                                    | iagnosis Listing                       |                                                                                           |                                      |                     |
| All Valid Diagnoses<br>Displaying results 141-150 of 19129 | found                  | (1) Select a menu (see            | a saved search from the<br>Diagnosis Search Section) | Can sort ea<br>column in<br>or descend | ach (4) Exp<br>ascending records<br>ling order                                            | ort a CSV file o<br>listed in the ta | f the Export<br>ble |
| Admission Date                                             | Diagnosis Status       | ICD-10 Code o                     | Drug Class ø                                         | Patient Name ¢                         | Facilit) •                                                                                | Jurisdiction ¢                       | Diagnosis ID        |
| From                                                       | 0 Select -             | 0 Select -                        | 0 Select -                                           | First Name                             | 0 Select -                                                                                | 0 Select -                           | Sort/Filter         |
| To                                                         | (2) Selec              | t search param<br>available optic | neters from<br>ons                                   | Last Name                              | (3) After selecting parameters,<br>click 'Sort/ Filter'. To reset click<br>'Clear Filter' | 3                                    | Clear<br>Filter     |
| 12/04/2019                                                 | Valid                  | T40.601A                          | Opioid                                               |                                        | PROMEDICA BIXBY HOSPITAL                                                                  | Lenawee County                       | 2370699             |
| 12/04/2019                                                 | Valid                  | T50.901A                          | Unspecified                                          |                                        | MIDMICHIGAN MEDICAL CENTER - CLARE                                                        | Central Michigan<br>District         | 2370631             |
| 12/04/2019                                                 | Valid                  | T40.7X1A                          | Cannabis                                             |                                        | BORGESS PIPP HOSPITAL                                                                     | Allegan County                       | 2371010             |
| 12/04/2019                                                 | Valid                  | F11.99                            | Opioid-related disorder                              |                                        | PROMEDICA BIXBY HOSPITAL                                                                  | Lenawee County                       | 2368542             |
| 12/04/2019                                                 | Valid                  | F11.10                            | Opioid-related disorder                              |                                        | BEAUMONT HOSPITAL GROSSE POINTE                                                           | Detroit City                         | 2371188             |
| 12/04/2019                                                 | Valid                  | T50.902A                          | Unspecified                                          |                                        | BEAUMONT HOSPITAL FARMINGTON HILLS<br>(FORMERLY BOTSFORD HOSPITAL)                        | Detroit City                         | 2368460             |
| 12/04/2019                                                 | Valid                  | T50.902A                          | Unspecified                                          |                                        | ST. MARY'S MERCY MEDICAL CENTER                                                           | Kent County                          | 2373109             |
| 12/04/2019                                                 | Valid                  | T43.211A                          | Other                                                |                                        | ST. MARY'S MERCY MEDICAL CENTER                                                           | Kent County                          | 2373099             |
| 12/04/2019                                                 | Valid                  | F11.20                            | Opioid-related disorder                              |                                        | BEAUMONT HOSPITAL GROSSE POINTE                                                           | Detroit City                         | 2368274             |
| 12/04/2019                                                 | Valid                  | F11.20                            | Opioid-related disorder                              |                                        | MUNSON MEDICAL CENTER                                                                     | District 10                          | 2368253             |

#### Data: Diagnosis Search

In the Diagnosis Search tab there are more filter options available (1). A user can enter the parameters that they are interested in searching and click the search button at the bottom of the page to view the results. The user also has the option to create a Saved Search (2- 5). After selecting the desired parameters, enter a name for the created search (2) (example: January Opioids in XX County) and hit the save button (3). Once the search has been saved, it will be available in the Saved Search List (4). The user can select a Saved Search from the Saved Search List, then click the Search button (5) to view the results.

| Degroes lattry       Dispose Settion       Mer Degroes         Dispose Settion       CD-10 Code:       Presence got assistance:         Image Type:       O Eng Class:       Adversame of a status:       Presence got assistance:         Adversame of a status:       O Eng Class:       Adversame of a status:       Presence got assistance:         Adversame of a status:       O Eng Class:       Adversame of a status:       Presence got assistance:         Adversame of a status:       Adversame of a status:       O Eng Class:       Adversame of a status:       Adversame of a status:         Adversame of a status:       Adversame of a status:       O Eng Class:       Adversame of a status:       Adversame of a status:         Adversame of a status:       Adversame of a status:       O Eng Class:       Adversame of a status:       Adversame of a status:         Adversame of a status:       To       D Eng Class:       Adversame of a status:       Adversame of a status:       Adversame of a status:       Adversame of a status:       Adversame of a status:       Adversame of a status:       Adversame of a status:       Adversame of a status:       Adversame of a status:       Adversame of a status:       Paster Status:       Paster Status:       Paster Status:       Paster Status:       Paster Status:       Paster Status:       Paster Status:       Paster Status:       Paster Statu                                                                                                    | f MiCelerity                                    | ⊙ Data                        | Admin                 | l Rep        | ports                                                             |              |                              |                                                                                                    |                                                  | C+ Log |
|----------------------------------------------------------------------------------------------------|-------------------------------------------------|-------------------------------|-----------------------|--------------|-------------------------------------------------------------------|--------------|------------------------------|----------------------------------------------------------------------------------------------------|--------------------------------------------------|--------|
| Event Search     Diagnosis ID Diagnosis Status   Generative Diagnosis Status   Subar F1130   Pitto Citeria Patient Citeria   Patient Citeria Control   Bith Date: To   Patient Citeria Discharge Date:   To Discharge Date:   Patient Citeria Discharge Date:   Patient Citeria To   Bith Date: To   Patient Citeria Discharge Date:   Patient Citeria To   Addition: Patient Citeria   Patient Citeria To   Patient Citeria To   Patient Citeria To   Patient Citeria To   Patient Citeria Discharge Date:   To To   Patient Citeria To   Patient Citeria To <tr< th=""><th></th><th>Diagnosis Listin</th><th>g Diagno</th><th></th><th>New Diagnosis</th><th></th><th></th><th></th><th></th><th></th></tr<>                                                                                                    |                                                 | Diagnosis Listin              | g Diagno              |              | New Diagnosis                                                     |              |                              |                                                                                                    |                                                  |        |
| Diagnosis ID       Diagnosis Status       CD-10 Code       Postemic Conservation         Second Status       F11:10       F11:10       Postemic Conservation         Second Status       Diagnosis Status       F11:10       Postemic Conservation         Answer       Diagnosis Status       Postemic Conservation       Postemic Conservation         Answer       Diagnosis Status       Postemic Conservation       Postemic Conservation         Patient Criteria       Postemic Conservation       Patient Status:       Postemic Conservation         Data Criteria       Discharging Date:       To       Discharging Date:       To         Data Criteria       Discharging Date:       To       Discharging Date:       To       To         Received Date:       To       To       To       To       To       To         Agern       Bary-Colors       Patient Status:       To       To       To       To         Received Date:       To       To       To       To       To       To       To       To       To       To       To       To       To       To       To       To       To       To       To       To       To       To       To       To       To       To       To                                                                                                    |                                                 |                               |                       |              |                                                                   | Eve          | nt Search                    |                                                                                                    |                                                  |        |
| In the second second secon                                                                                                    | Diagnosis ID                                    |                               |                       |              | Diagnosis Status                                                  |              | ICD-10 Code:                 |                                                                                                    | Poisoning Classification:                        |        |
| Particular     Patient Criteria     Patient Criteria <td></td> <td></td> <td></td> <td></td> <td>Cancelled<br/>Superseded<br/>Valid</td> <td></td> <td>F11.10<br/>F11.120<br/>F11.121</td> <td>Ŷ</td> <td>Not a poisoning<br/>Other<br/>Possible<br/>Probable</td> <td></td>                                                                                                    |                                                 |                               |                       |              | Cancelled<br>Superseded<br>Valid                                  |              | F11.10<br>F11.120<br>F11.121 | Ŷ                                                                                                    | Not a poisoning<br>Other<br>Possible<br>Probable |        |
| Administratives<br>Administratives<br>Administratives<br>Administratives<br>Administratives<br>Administratives<br>Administratives<br>Patient Criteria<br>Patient D<br>Patient Status:<br>Avec<br>Declarge Date:<br>Patient D<br>Patient Status:<br>Avec<br>Declarge Date:<br>Patient D<br>Patient Status:<br>Avec<br>Declarge Date:<br>Patient D<br>Patient Status:<br>Avec<br>Declarge Date:<br>Patient Status:<br>Avec<br>Declarge Date:<br>Patient Status:<br>Avec<br>Declarge Date:<br>Patient Status:<br>Patient D<br>Patient Status:<br>Avec<br>Declarge Date:<br>Patient Status:<br>Patient Status:<br>Patient Status:<br>Patient Status:<br>Patient Status:<br>Patient D<br>Patient Status:<br>Patient D<br>Patient Status:<br>Patient D<br>Patient Status:<br>Patient D<br>Patient Status:<br>Patient D<br>Patient Status:<br>Patient D<br>Patient Status:<br>Patient D<br>Patient Status:<br>Patient D<br>Patient Status:<br>Patient D<br>Patient Status:<br>Patient D<br>Patient Status:<br>Patient Status:<br>Patient D<br>Patient Status:<br>Patient D<br>Patient Status:<br>Patient Status:<br>Patient Status:<br>Patient Status:<br>Patient D<br>Patient Status:<br>Patient D<br>Patient Status:<br>Patient D<br>Patient Status:<br>Patient Status:<br>Patie                                                                           | Drug Type:                                      |                               |                       |              | O Drug Class:                                                     |              |                              |                                                                                                    |                                                  |        |
| Patient Criteria     Prist Name:     Last Name:      Patient ID:   Aive        Birth Date:      To   Date Criteria      Date:   To      Date Criteria   Admission Date:   To   Petient Date:   To      Date Criteria   County:   Admission Date:   To      Peceived Date:   To   To      County:      Adagen   Bary County   Bary County </td <td>4-Aminophenol de<br/>Alcohol<br/>Alpha-adrenorece</td> <td>rivatives<br/>ptor antagonists</td> <td></td> <td><math>\hat{}</math></td> <td>Antiepileptic and sedative-hypr<br/>Cannabis<br/>Cocaine<br/>Ethanol</td> <td>notic</td> <td></td> <td></td> <td></td> <td></td>                                                                                                    | 4-Aminophenol de<br>Alcohol<br>Alpha-adrenorece | rivatives<br>ptor antagonists |                       | $\hat{}$     | Antiepileptic and sedative-hypr<br>Cannabis<br>Cocaine<br>Ethanol | notic        |                              |                                                                                                    |                                                  |        |
| First Name: Lets Name:   Patient ID: Patient Status:   Nive Died   Bith Date:   Image: To   Decharge Date:   Image: To   Decharge Date:   Image: To   Decharge Date:   Image: To   Decharge Date:   Image: To   Patient Status:   Image: To   Decharge Date:   Image: To   Decharge Date:   Image: To   Patient Status:   Image: To   Decharge Date:   Image: To   Decharge Date:   Image: To   Decharge Date:   Image: To   Decharge Date:   Image: To   Decharge Date:   Image: To   Decharge Date:   Image: To   Decharge Date:   Image: To   Decharge Date:   Image: To   Patient Status:   Image: Image:   Patient Status:   Image: Image:   Image: Image:   Image: To   Image: Image:   Image: To   Image: To   Image: To   Image: To   Image: To   Image: To   Image: To   Image: To   Image: To   Image: To                                                                                                    | Patient Criteri                                 | а                             |                       |              |                                                                   |              |                              |                                                                                                    |                                                  |        |
| Bith Date:     Bith Date:     Date Criteria     Admission Date:     To     Beceived Date:     To     Beceived Date:     To     Ceographic Criteria     Compression Date:     To     To     Addression Date:     To     Beceived Date:     To     Ceographic Criteria     Compression Date:     To     To     Addression Date:     To     Beceived Date:     To     Concord     Addression Date:     To     Beceived Date:     To     Concord     Addression Date:     To     Pacewed Date:     To     Pacewed Date:     To     Pacewed Date:     To     Pacewed Date:     To     Pacewed Date:     To     Pacewed Date:     To     Pacewed Date:     Pacewed Date:     Pacewed Date:     Pacewed Date:     Pacewed Date:                                                                                                    | First Name:                                     |                               |                       |              | Last Name:                                                        |              | Patient ID:                  |                                                                                                    | Patient Status:                                  |        |
| Bith Date:   Date Criteria   Admission Date:   To   Bith Date:   To   Bith Date:   Date:   Date:   Date:   Date:   Date:   Date:   Date:   Date:   Date:   Date:   Date:   Date:   Date:   Date:   Date:   Date:   Date:   Date:   Date:   Date:   Date:   Date:   Date:   Date:   Date:   Date:   Date:   Date:   Date:   Date:   Date:   Date:   Date:                                                                                                      |                                                 |                               |                       |              |                                                                   |              |                              |                                                                                                    | Alive<br>Died                                    |        |
| Date Criteria     Admission Date:     Image:     To     Received Date:     To     County:     Alegan County   Bary-Eaton   Bary-Eaton   Bary-Eaton   Bary-Eaton   Bary-Eaton   Bary-Eaton   Bary-Eaton   Bary-Eaton   Bary-Eaton   Bary-Eaton   Bary-Eaton   Bary-Eaton   Bary-Eaton   Bary-Eaton   Bary-Eaton   Section:   County:   Adema   Agenn   Apenna   Section:   Saved Search   Saved Search List   Saved Search   Saved Search   Saved Search List   Saved Search List   Saved Search List   Saved Search List   Saved Search List   Saved Search List   <                                                                                                    | Birth Date:                                     |                               |                       | То           |                                                                   |              |                              |                                                                                                    |                                                  |        |
| Date Criteria   Admission Date:   Admission Date:   To   Received Date:   To   Received Date:   To   Adegan County   Bary-Eaton   Bary-Eaton   Saved Search   Saved Search   Saved Search   Saved Search   Saved Search   Saved Search Lett   Saved Search   Saved Search   Saved Search Criteria from the available options.   (2) Name the search and Click (3) 'Saved'. The Named   Search you created will appear in the (4) Saved Search List,                                                                                                    |                                                 |                               |                       | 10           |                                                                   | <b></b>      |                              |                                                                                                    |                                                  |        |
| Admission Date:     To     Received Date:     To     County:     Alegan County   Barry-Eaton   Barry-Eaton   Barry-Eat                                                                                                    | Date Criteria                                   |                               |                       |              |                                                                   |              |                              |                                                                                                    |                                                  |        |
| Received Date:     To     County:     Allegan Countly   Barry-Eaton   Barry-Eaton   Search Name:   2   Saved Search   4   5   3 <td>Admission Date:</td> <td></td> <td></td> <td>То</td> <td></td> <td></td> <td>Discharge Date:</td> <td>To</td> <td></td> <td></td>                                                                                                    | Admission Date:                                 |                               |                       | То           |                                                                   |              | Discharge Date:              | To                                                                                                    |                                                  |        |
| Secrete Date:         County:       Jurisdiction:       Region:       Facility:         Alogan       I       Alegan County       Barry-Eaton         Barry-Eaton       Barry-Eaton       I       2 horth       I         Appen       I       Parry-Eaton       I       2 horth       I         Appen       I       Parry-Eaton       I       2 horth       I       16 840 1.113883 3.137 4.4000.40       I         Saved Search       I       I       Parry-Eaton       I       I       16 840 1.113883 3.137 4.4000.40       I       I       16 840 1.113883 3.137 4.4000.40       I       I       16 840 1.113883 3.137 4.4000.40       I       I       I       16 840 1.113883 3.137 4.4000.40       I       I                                                                                                    |                                                 |                               | <b></b>               | 10           |                                                                   |              |                              | <b>I</b>                                                                                                  |                                                  | 1      |
| Geographic Criteria         County:       Aursdiction:       Region:       1       2       16 480 1.113883 3.137 4.4000.10<br>2.16 480 1.113883 3.137 4.4000.40<br>2.16 480 1.113883 3.137 4.4000.40<br>3.16 480 1.113883 3.137 4.4000.40<br>3.16 480 1.113883 3.157 4.4000.40<br>3.16 480 1.113883 3.157 4.4000.40<br>3.16 480 1.113883 3.157 4.4000.40<br>3.16 480 1.113883 3.157 4.4000.40<br>3.16 480 1.113883 3.157 4.4000.40<br>3.16 480 1.113883 3.157 4.4000.40<br>3.16 480 1.113883 4.113484 4.113484<br>3.174 4.113484 4.11444 4.11444 4.11444 4.11444 4.11                                                                                                    | Received Date:                                  |                               |                       | То           |                                                                   |              |                              |                                                                                                    |                                                  |        |
| Geographic Criteria         County:       Jurisdiction:       Region:       1         Alegan       Image: South State       1       2         Appring       Image: South State       1       2         Saved Search Lest:       -saved Search Lest:       -saved Search       Default Search         Saved Search Lest:       -saved Search Lest:       -saved Search Lest:       -saved Search         (1) Select search criteria from the available options.       5       3       Oeldete       Cancet         (2) Name the search and click (3) 'Save'. The Named Search ust;       Saved Search List;       -saved Search List;       -saved Search List;                                                                                                    |                                                 |                               |                       |              |                                                                   |              |                              |                                                                                                    |                                                  |        |
| County:       Juridiction:       Region:       Facility:         Alcona       Alegan County       Barry-Eaton       1         Barry-Eaton       South       2       16.840.1113883.3.137.4.400.400         Saved Search       3       5       2         Saved Search Name:       2       -saved Search       Default Search         (1) Select search criteria from the available options.       5       3         (2) Name the search and click (3) 'Save'. The Named Search you created will appear in the (4) Saved Search List,       5       3                                                                                                    | Geographic Crite                                | ria                           |                       |              |                                                                   |              |                              |                                                                                                    |                                                  |        |
| Alcona<br>Alegan County<br>BaryEation<br>Alegan Alegan County<br>BaryEation<br>BaryEation<br>BaryEatio | County:                                         |                               | urisdiction:          |              |                                                                   | Region:      |                              | Facility:                                                                                                 |                                                  |        |
| Alignan Apena     Bay County Benzie-Leelanau     2 South     2 16 840 1:113883 3:137 4:400 80 2:16 840 1:113883 3:137 4:400 80 2:16 840 1:113883 3:117 4:400 80 2:16 840 1:113883 3:117 4:400 80 2:16 840 1:113883 3:117 4:400 80 2:16 840 1:113883 3:117 4:400 80 2:16 840 1:113883 3:117 4:400 80 2:16 840 1:113883 3:117 4:400 80 2:16 840 1:113883 3:117 4:400 80 2:16 840 1:113883 1:1114 1:1114 1:11114 1:11114 1:1114 1:1114 1:1114 1:1114 1:1114 1:1114 1:1114 1:11                                                                                                    | Alcona                                          | •                             | Allegan C             | ounty        | ^                                                                 | 1<br>2 North | 0                            | 2.16.840.1.113883.3.137.4.4000.10                                                                         |                                                  | ^      |
| Save Search<br>Saved Search Name: 2 Saved Search List.<br>-saved Search - 4 Cancel<br>(1) Select search criteria from the available options.<br>(2) Name the search and click (3) 'Save'. The Named<br>Search you created will appear in the (4) Saved Search List,                                                                                                    | Allegan<br>Alpena                               | ~                             | Bay Coun<br>Benzie-Le | ly<br>elanau | ~                                                                 | 2 South      | ~                            | 2.16.840.1.113883.3.137.4.4000.40<br>2.16.840.1.113883.3.137.4.4000.60<br>2.16.840.1.113883.3.3823.402001 |                                                  | ~      |
| Saved Search Name:     2                                                                                                    | Save Search                                     |                               |                       |              |                                                                   |              |                              |                                                                                                    |                                                  |        |
| 2     -saved Search-4     Cancel       (1) Select search criteria from the available options.     5     3       (2) Name the search and click (3) 'Save'. The Named Search you created will appear in the (4) Saved Search List,     5                                                                                                    | Saved Search Name:                              | _                             |                       | Sa           | ved Search List                                                   |              | Default Search               |                                                                                                    |                                                  |        |
| (1) Select search criteria from the available options.       Save       Detele       Cancel         (2) Name the search and click (3) 'Save'. The Named       3       Save''       Save'''         Search you created will appear in the (4) Saved Search List,       Save'''       Save''''       Save''''''''''''''''''''''''''''''''''''                                                                                                    |                                                 | 2                             |                       |              | -Saved Search 4                                                   | ~            |                              |                                                                                                    |                                                  |        |
| (2) Name the search and click (3) 'Save'. The Named<br>Search you created will appear in the (4) Saved Search List,                                                                                                    | (1) Select search                               | criteria from                 | the ava               | ilable oj    | ptions.                                                           | Search Save  | Delete Cancel                |                                                                                                    |                                                  |        |
| Search you created will appear in the (4) Saved Search List,                                                                                                    | (2) Name the sea                                | irch and click                | <mark>(3)</mark> 'Sav | e'. The I    | Named                                                             |              |                              |                                                                                                    |                                                  |        |
| and can then he used by colocting it in the many and                                                                                                    | Search you creat                                | ed will appea                 | r in the              | (4) Save     | ed Search List,                                                   |              |                              |                                                                                                    |                                                  |        |

### **Reports: Trends**

The home page for MiCelerity is the Trends tab within the Reports tab. The top half of the page shows the Visit Counts graph. At the bottom of the Trends page is the Visits by Facility table. The number of visits in a facility during a selected time range, either a number of days or between specific dates, will be displayed. It is important to note that the time range for the graph and the table are independent of each other. Changing the time range for one will not affect the other.

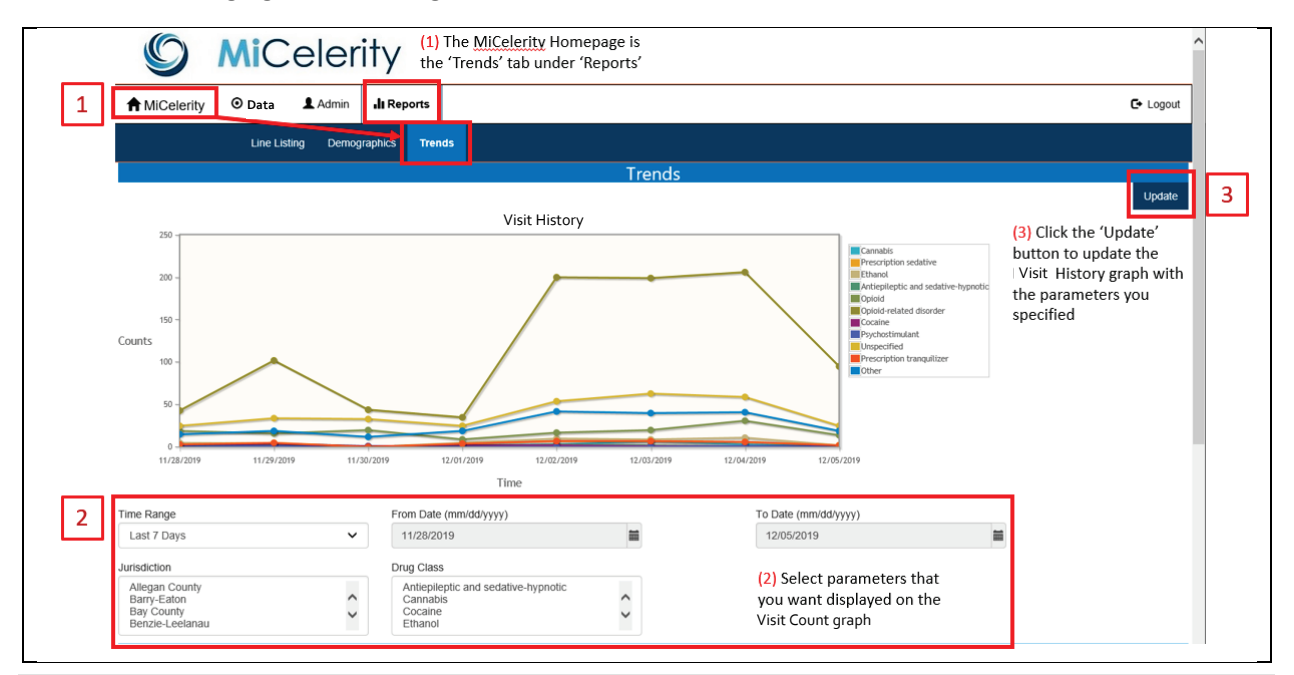

16 MiCelerity User Guide

| Time Range<br>Last 7 Days | ~        | From Date (mm/dd/yyy)<br>11/28/2019 | () |                   | To Date (mm/dd/<br>12/05/2019 | (עעע                 |      | (5) Data can be<br>viewed within a range<br>days, or between two |
|---------------------------|----------|-------------------------------------|----|-------------------|-------------------------------|----------------------|------|------------------------------------------------------------------|
| Facility ¢                | Facility | Jurisdiction ¢                      |    | Facility County ¢ |                               | Total Messages Recei | velo | specified dates                                                  |
| HFHN TROY                 | Oakland  | County                              |    | Oakland           |                               | 6                    | T    | (6) Each column can be                                           |
| BURLINGTON                | Statewic | le                                  |    |                   |                               | 3                    |      | sorted in ascending or                                           |
| HFM FRASER                | Macomb   | County                              |    | Macomb            |                               | 1                    | 6    | descending order                                                 |
| KITH HAVEN                | Statewic | le                                  |    |                   |                               | 4                    |      |                                                                  |
| HFHN CANTON               | Wayne 0  | County                              |    | Wayne             |                               | 4                    |      |                                                                  |
| HFHN TAYLOR               | Wayne (  | County                              |    | Wayne             |                               | 9                    |      |                                                                  |
| HFWY OB GYN               | Statewic | le                                  |    |                   |                               | 1                    |      |                                                                  |
| BRIARWOOD 03              | Statewic | le                                  |    |                   |                               | 3                    |      |                                                                  |
| BRIARWOOD 05              | Statewic | le                                  |    |                   |                               | 3                    |      |                                                                  |
| BRIARWOOD 10              | Statewic | le                                  |    |                   |                               | 1                    |      |                                                                  |

#### Reports: Demographics

The Demographics tab can be used to generate aggregate reports with parameters selected by the user. Reports may be exported as a PDF or CSV file. Only the parameters selected on this page will be present in the exported aggregate report.

| Lin                                                                                                    | ne Listing Dem | ographics Ti               | rends                                                                                                  |               |                                                                                                    |            |
|----------------------------------------------------------------------------------------------------|----------------|----------------------------|----------------------------------------------------------------------------------------------------|---------------|----------------------------------------------------------------------------------------------------|------------|
| ٦                                                                                                    |                |                            | Demogra                                                                                                | ohics         |                                                                                                    |            |
| Time Period                                                                                                    |                |                            |                                                                                                    |               |                                                                                                    |            |
| Month                                                                                                    |                | Year (yyyy)                |                                                                                                    |               |                                                                                                    |            |
| December                                                                                                    | ~              | 2019                       |                                                                                                    | Use the rac   | dio buttons to specify <mark>(1)</mark> the                                                                                                    | desired    |
| Week (www.www)                                                                                                    |                |                            |                                                                                                    | time period   | d, (2) whether the selected tir                                                                                                    | me         |
| 49-2019                                                                                                    |                | (12/01/2010 #              | to 12/07/2019)                                                                                         | discharge d   | date, and (4) either Drug Type                                                                                                    | e or Drug  |
|                                                                                                    |                | (12/01/2013)               | 12/07/2013)                                                                                            | Class of int  | terest. Use the dropdown mer                                                                                                    | nus (3) to |
|                                                                                                    |                | To Date (mass              | a fail all to a second                                                                                 | clubs of file |                                                                                                    |            |
| O From Date (mm/dd/yyyy)                                                                                                    | -              | To Date (mm                | n/dd/yyyy)                                                                                             | select the c  | diagnosis and patient options                                                                                                    |            |
| <ul> <li>From Date (mm/dd/yyyy)</li> <li>12/05/2019</li> </ul>                                                                                                    | 1              | To Date (mm<br>12/05/2019  | 9 📾                                                                                                    | select the c  | diagnosis and patient options                                                                                                    |            |
| O From Date (mm/dd/yyyy)<br>12/05/2019                                                                                                    | <b></b>        | To Date (mm<br>12/05/2019  | 9 <b>≅</b>                                                                                             | select the c  | diagnosis and patient options                                                                                                    |            |
| From Date (mm/dd/yyyy)     12/05/2019 Time Period Based Or                                                                                                    | n              | To Date (mm<br>12/05/2019  | n/dd/yyyy)<br>9 🖀                                                                                      | select the c  | diagnosis and patient options                                                                                                    |            |
| From Date (mm/dd/yyyy)     12/05/2019  Time Period Based On      Received Date                                                                                                    | n              | To Date (mm<br>12/05/2019  | O Admission Date                                                                                       | select the c  | diagnosis and patient options                                                                                                    |            |
| From Date (mm/dd/yyyy)     12/05/2019  Time Period Based On      Received Date                                                                                                    | n              | To Date (mm<br>12/05/2019  | Admission Date                                                                                         | select the c  | diagnosis and patient options                                                                                                    |            |
| From Date (mm/dd/yyyy)     12/05/2019  Time Period Based On      Received Date  Diagnosis and Patient                                                                                                    | n              | To Date (mm.<br>12/05/2019 | O Admission Date                                                                                       | select the c  | diagnosis and patient options                                                                                                    |            |
| <ul> <li>○ From Date (mm/dd/yyyy)</li> <li>12/05/2019</li> <li>Time Period Based Or</li> <li>● Received Date</li> <li>Diagnosis and Patient</li> <li>Diagnosis Status</li> </ul>                                                                                                    | n              | To Date (mm. 12/05/2019    | Admission Date                                                                                         | select the o  | diagnosis and patient options Olischarge Date Poisoning Classification:                                                                                      |            |
| From Date (mm/dd/yyyy)     12/05/2019      Time Period Based Or                                                                                                    | n              | To Date (mm.<br>12/05/2019 | Admission Date Patient Status -Patient Status-                                                         | select the o  | Discharge Date Poisoning Classification: Not a poisoning                                                                                                    |            |
| <ul> <li>From Date (mm/dd/yyyy)</li> <li>12/05/2019</li> <li>Time Period Based Or</li> <li>Received Date</li> <li>Diagnosis and Patient</li> <li>Diagnosis Status</li> <li>Diagnosis Status</li> </ul>                                                                                                    | n              | To Date (mm.<br>12/05/2019 | Admission Date Patient Status -Patient Status-                                                         | select the c  | O Discharge Date  Poisoning Classification:  Not a poisoning Other Possible                                                                                  |            |
| O From Date (mm/dd/yyyy)     12/05/2019      Time Period Based On                                                                                                    | n              | To Date (mm.<br>12/05/2019 | Admission Date Patient Status -Patient Status-                                                         | select the c  | Obischarge Date  Poisoning Classification:  Not a poisoning Other Probable                                                                                   |            |
| From Date (mm/dd/yyyy)     12/05/2019      Time Period Based Or      © Received Date      Diagnosis and Patient      Diagnosis Status      Diagnosis Status      IcD-10 Code:                                                                                                    | n              | To Date (mm.<br>12/05/2019 | Admission Date  Admission Date  Patient Status  -Patient Status-   Drug Type                           | select the o  | O Discharge Date  Poisoning Classification:  Not a poisoning Other Probable O Drug Class:                                                                    |            |
| C From Date (mm/dd/yyyy) 12/05/2019 Time Period Based Or Received Date Diagnosis and Patient Diagnosis Status Diagnosis Status ICD-10 Code: F11.10 F11.10 F | n              | To Date (mm.<br>12/05/2019 | Admission Date  Admission Date  Patient Status  -Patient Status-  Drug Type  4-Aminophenol derivatives | select the o  | Discharge Date     Discharge Date     Poisoning Classification:     Not a poisoning     Other     Probable     Drug Class:     Antiepileptic and sedative-hy | /pnolic    |

| 5 | Geographic Area                                                                                     | I.                                        |                                                  |                                                            |                                                  |   |
|---|----------------------------------------------------------------------------------------------------|-------------------------------------------|--------------------------------------------------|------------------------------------------------------------|--------------------------------------------------|---|
|   | ● State Wide Defa                                                                                   | ult Selection                             | County<br>Alcona<br>Alger<br>Allegan<br>Alpena   |                                                            | Region     1     2 North     2 South     3       | Ç |
|   | O Jurisdiction<br>Allegan County<br>Barry-Eaton<br>Bay County<br>Benzie-Leelanau<br>Demographics Va | ariable 1                                 | ○ zip                                            |                                                            | O City<br>Adrian<br>Albion<br>Algonac<br>Allegan | ¢ |
|   | • Sex                                                                                               | ○ Age Group                               | O Race                                           | O Ethnicity                                                |                                                  |   |
| 6 | Demographics Va                                                                                     | ariable 2                                 |                                                  |                                                            |                                                  |   |
|   | ○ Sex                                                                                               | ○ Age Group                               | ○ Race                                           | O Ethnicity                                                | None                                             |   |
|   | Select up to 2 dem<br>variables to stratif                                                          | ographic<br>y the report <mark>(6)</mark> | 7 PDF                                            | Report CSV Report                                          |                                                  |   |
|   |                                                                                                    |                                           | (7) Reports can be exp<br>in aggregate, based or | orted as PDF or CSV files. Re<br>the demographic variables | esults are<br>selected.                          |   |

### **Reports: Line Listing**

The Line Listing tab can be used to generate reports with line level data. Reports can be exported as a PDF or CSV file.

|                                                                                                    |                                                            | Line Listin               | g                              |                                          |    |
|----------------------------------------------------------------------------------------------------|------------------------------------------------------------|---------------------------|--------------------------------|------------------------------------------|----|
| Time Period                                                                                                    |                                                            |                           |                                |                                          |    |
| Month:                                                                                                    | Year:                                                      |                           | Use the radio buttons to spe   | cify (1) time period, (2) what           |    |
| December 🗸                                                                                                    | 2019                                                       |                           | the time period is based on,   | and (4) the geographic area.             |    |
| O From Date (mm/dd/yyyy):                                                                                                    | To Date (mm/dd/yyyy):                                      |                           | Note that the default selectio | n for geographic area is State           | e. |
| 12/05/2019                                                                                                    | 12/05/2019                                                 | <b></b>                   | Use the dropdown menus         | (3) to select the Diagnosis ar<br>Status | nd |
| Entry Date Event and Patient Status                                                                                                    | O Received Date                                            | ⊖ Ad                      | mission Date                   | O Discharge Date                         |    |
| Diagnosis Status                                                                                                    | Patient Status:                                            |                           |                                |                                          |    |
| Diagnosis Status 🗸                                                                                                    | Patient Status                                             | ~                         |                                |                                          |    |
| Geographic Area                                                                                                    |                                                            |                           |                                |                                          |    |
|                                                                                                    | O Jurisdiction:                                            | <ul> <li>State</li> </ul> | nte: Default Selection         | O Zip Code:                              |    |
| O County:                                                                                                    | Allegan County                                             | Mic                       | :higan 🗸                       |                                          |    |
| O County:                                                                                                    | Barry-Eaton                                                |                           |                                |                                          |    |
| O county:<br>Alcona<br>Alger<br>Allegan<br>Alpena                                                                                                    | Barry-Eaton<br>Bay County<br>Benzie-Leelanau               |                           |                                |                                          |    |
| County:<br>Alger<br>Alger<br>Alger<br>Algen<br>V<br>Praclity:                                                                                                    | Barry-Eaton<br>Bary-Eaton<br>Bay County<br>Benzie-Leelanau |                           | ψ.                             |                                          |    |
| O County:           Alcona           Ager           Alger           Apera           O Facility:           2 16 840 113883 3137 4 4000 10           2 16 840 113883 3137 4 4000 40 | Barry-Edon<br>Bary-Cathon<br>Bay County<br>Benzie-Leelanau |                           | y:<br>ian<br>ion               |                                          |    |

| 5 | Event                                                                      |                                                                                     |                                                       |                                                                       |                                                                                       |
|---|----------------------------------------------------------------------------|-------------------------------------------------------------------------------------|-------------------------------------------------------|-----------------------------------------------------------------------|---------------------------------------------------------------------------------------|
|   | ICD-10 Code:     F11 10     F11 120     F11 121     F11 122 Display Column | O Poisoning Classification:     Not a poisoning     Other     Possible     Probable | O Drug Ty<br>4-Aminin<br>Acconol<br>Alpha-a<br>Aminog | ype:<br>ophenol derivatives<br>drenoreceptor antagonists<br>lycosides | O Drug Class:<br>Antieplieplic and sedative-hypnotic<br>Canabia<br>Cocaine<br>Ethanol |
| ] | I Event ID<br>I Admission Date<br>I Patient Status                         | ☑ Event Status<br>☑ Discharge Date<br>☑ Address                                     | ☑ Drug Type<br>☑ Received Date<br>☑ County            | ☑ ICD-10 Code<br>☑ Intentionality<br>☑ Jurisdiction                   | I Entry Date<br>I Name<br>I Date of Birth                                             |
|   | Age     Poisoning Classification                                           | ⊠ Race<br>⊠ Drug Class                                                              | 7 PDF Report CSV Report                               | M Sex                                                                 | K Facility                                                                            |

## Functionality Relevant to ADMIN Users

The Admin and its three subtabs (Work Queue, Facilities, and Users) are only available to users with administrator privileges.

#### Managing the Work Queue

The Work Queue tab will display a list of potential duplicate messages received by the system that are not able to be automatically resolved. An Admin user is able to manually resolve the pending work queue items.

|                     | A MiCelerity                                                               | O Data              | Admin | I Reports                                                                                                    |                |        |                   | € Logout                                   |
|---------------------|----------------------------------------------------------------------------|---------------------|-------|----------------------------------------------------------------------------------------------------|----------------|--------|-------------------|--------------------------------------------|
|                     |                                                                            |                     |       | Pending Work Que                                                                                                    | ue             |        |                   |                                            |
|                     | Date Received 🜩                                                            | Patient Nar         | ne 🜩  | Facility \$                                                                                                    | Jurisdiction 🗢 | Туре 🗢 | ICD-10-CM<br>Code | 2                                          |
| ١                   | From                                                                       | First Name          |       | 0 Select -                                                                                                    | 0 Select -     |        |                   | Sort/Filter                                |
| 1                   | To                                                                         | Last Name           |       | (1) Can search for items in the Pending work<br>Queue using the drop-down boxes. Select<br>search parameters from the available options<br>Each column may be sorted in ascending or<br>descending order. |                |        |                   | Clear<br>Filter                            |
| Н                   | +                                                                          |                     |       | No Items in Work Queue                                                                                                    |                |        |                   | (2) Click on 'Sort/<br>to apply your sele  |
| line<br>d to<br>Per | e-listing of messages th<br>be resolved will appe<br>nding Work Queue tabl | at<br>ar in<br>e at |       |                                                                                                    |                |        |                   | To return to the d<br>select 'Clear Filter |

To resolve items that appear in the Pending Work Queue table, click the 'Resolve' button at the end of the row of the record of interest. The Patient Deduplication screen will pop up. Look at the available information for the patient(s) in the rows and decide if the records should be merged or not. If the record is confirmed as a duplicate, click the 'Merge' button. If the record is determined to not be a duplicate, click the 'No Merge' button. If 'Merge' or 'No Merge' are selected, a confirmation message will be displayed telling the user that the queue item has been resolved. To leave the Patient Deduplication screen without making any changes, click the 'Cancel' button. If 'Cancel' is selected, the record will remain in the Pending Work Queue.

| Work 9                                                                                                    | Queue Facilities Users                                                                                                    |                                                                                                    |                                                                                                    |                                                                                                    |                                                                                                    |                                                                                                    |                                                     |
|----------------------------------------------------------------------------------------------------|----------------------------------------------------------------------------------------------------|----------------------------------------------------------------------------------------------------|----------------------------------------------------------------------------------------------------|----------------------------------------------------------------------------------------------------|----------------------------------------------------------------------------------------------------|----------------------------------------------------------------------------------------------------|-----------------------------------------------------|
|                                                                                                    |                                                                                                    | Pendir                                                                                                    |                                                                                                    |                                                                                                    |                                                                                                    |                                                                                                    |                                                     |
| isplaying results <b>1-10</b> of <b>318</b> foun/                                                                                                    | d                                                                                                    | T Chui                                                                                                    |                                                                                                    |                                                                                                    |                                                                                                    |                                                                                                    |                                                     |
| Date Received ¢                                                                                                    | Patient Name ¢                                                                                                    | Facility ¢                                                                                                    |                                                                                                    | Jurisdiction ¢                                                                                                    | Type 🜩                                                                                                    | ICD-10-CM<br>Code                                                                                                    |                                                     |
| From                                                                                                    | First Name                                                                                                    | 0 Select -                                                                                                    |                                                                                                    | 0 Select -                                                                                                    |                                                                                                    |                                                                                                    | Sort/Filter                                         |
| го 🗃                                                                                                    | Last Name                                                                                                    |                                                                                                    |                                                                                                    | (1) Click the 'Resol                                                                                                    | ve' button of the                                                                                                    | record                                                                                                    | Filter                                              |
| 02/11/2020                                                                                                    | Patient Name 1                                                                                                    | Facility Name 1                                                                                                    |                                                                                                    | you would like to o                                                                                                    | Geocode                                                                                                    | T50.901A                                                                                                    | Resolve                                             |
| 02/11/2020                                                                                                    | Patient Name 2                                                                                                    | Facility Name 2                                                                                                    |                                                                                                    | Genesee County 1                                                                                                    | Patient Dedup                                                                                                    | F12.988                                                                                                    | Resolve                                             |
| 02/11/2020                                                                                                    | Patient Name 3                                                                                                    | Facility Name 3                                                                                                    |                                                                                                    | Jackson County                                                                                                    | Patient Dedup                                                                                                    | T45.8X1D                                                                                                    | Resolve                                             |
| )2/11/2020                                                                                                    | Patient Name 4                                                                                                    | Facility Name 4                                                                                                    |                                                                                                    | Macomb County                                                                                                    | Patient Dedup                                                                                                    | T50.901A                                                                                                    | Resolve                                             |
| )2/11/2020                                                                                                    | Patient Name 4                                                                                                    | Facility Name 4                                                                                                    |                                                                                                    | Macomb County                                                                                                    | Patient Dedup                                                                                                    | T50.901A                                                                                                    | Resolve                                             |
| MiCelerity O Data                                                                                                    | Admin II Reports                                                                                                    | Patie                                                                                                    | ent Deduplication                                                                                                    |                                                                                                    |                                                                                                    |                                                                                                    | G• La                                               |
| 4                                                                                                    |                                                                                                    | Faux                                                                                                    |                                                                                                    | and Dat                                                                                                    | of Risth                                                                                                    | Gander                                                                                                    |                                                     |
| Aerge S                                                                                                    | score                                                                                                    | First Name Middle                                                                                                    | e Name Last N                                                                                                    | ame Dat                                                                                                    | of Birth                                                                                                    | Gender                                                                                                    |                                                     |
|                                                                                                    | 77.0%                                                                                                    | First Name 1                                                                                                    |                                                                                                    |                                                                                                    | 5 D D                                                                                                    | Male                                                                                                    |                                                     |
|                                                                                                    |                                                                                                    | • If                                                                                                    | o merge the records.<br>the record is not a dupli                                                                                                    | cate click the 'No Mei                                                                                                    | ge' button.                                                                                                    |                                                                                                    |                                                     |
|                                                                                                    |                                                                                                    | • Fi<br>• Ei<br>tt<br>• Make no<br>• C<br>ss<br>ir                                                                                                    | o merge the records.<br>the record is not a dupli<br>ither of these actions wil<br>ne Pending Work Queue<br>sted in the queue.<br>Changes<br>lick the 'Cancel' button t<br>creen without making an<br>n the queue.                                                                                                    | cate click the 'No Mer<br>I resolve the record a<br>screen, and the record<br>o return to the Pendir<br>y changes. The record                                                                                   | ge' button.<br>nd return you to<br>d will no longer b<br>g Work Queue<br>will still be lister                                       | be<br>d                                                                                                    |                                                     |
| <ol> <li>Once the record has be<br/>sturned to the Pending W<br/>nessage will appear at the</li> </ol>                                                                                                    | een resolved, the user wi<br>/ork Queue and a confirm<br>e top in green.                                                                                                    | I be<br>nation                                                                                                    | o merge the records.<br>The record is not a dupli<br>tither of these actions wil-<br>ne Pending Work Queue<br>sted in the queue.<br>Changes<br>lick the 'Cancel' button t<br>creen without making an<br>a the queue.                                                                                                    | cate click the 'No Mer<br>I resolve the record a<br>screen, and the record<br>o return to the Pendir<br>y changes. The record                                                                                   | ge <sup>r</sup> button.<br>nd return you to<br>d will no longer b<br>g Work Queue<br>will still be liste                            | d                                                                                                    |                                                     |
| 4) Once the record has be<br>eturned to the Pending W<br>hessage will appear at the<br>MiCelerity<br>○ □                                                                                                    | een resolved, the user wi<br>/ork Queue and a confirm<br>e top in green.<br>Data <b>1</b> Admin <b>1</b> Rej                                                                                                    | I be<br>hation                                                                                                    | o merge the records.<br>The record is not a dupli<br>tither of these actions wil-<br>ne Pending Work Queue<br>sted in the queue.<br>Changes<br>lick the 'Cancel' button t<br>creen without making and<br>the queue.                                                                                                    | cate click the 'No Mer<br>I resolve the record a<br>screen, and the record<br>o return to the Pendir<br>y changes. The record                                                                                   | ge <sup>r</sup> button.<br>nd return you to<br>d will no longer b<br>g Work Queue<br>will still be lister                           | d                                                                                                    | <b>C∙</b> Logo                                      |
| 4) Once the record has be<br>sturned to the Pending W<br>hessage will appear at the<br>MiCelerity ◎ □                                                                                                    | ten resolved, the user wi<br>Jork Queue and a confirr<br>e top in green.<br>Jata <b>1</b> Admin <b>1</b> Rey<br>Work Queue Facilities U                                                                                                    | I be<br>hation                                                                                                    | a merge the records.<br>The record is not a dupli<br>ticher of these actions wil<br>he Pending Work Queue<br>sted in the queue.<br>Changes<br>lick the 'Cancel' button t<br>creen without making an<br>h the queue.<br>http://www.action.com/<br>http://www.action.com/<br>http://wwwwwwwwwwwwwwwwwwwwwwwwwwwwwwwwww                                                                                                    | cate click the 'No Mei<br>I resolve the record al<br>screen, and the record<br>o return to the Pendir<br>y changes. The record                                                                                  | ge' button.<br>nd return you to<br>d will no longer b<br>g Work Queue<br>will still be liste                                        | d                                                                                                    | C• Logo                                             |
| <ul> <li>4) Once the record has be eturned to the Pending W nessage will appear at the MiCelerity ● C</li> <li>A MiCelerity ● C</li> <li>Cueue Item has been resonance</li> </ul>                                                                                                    | ten resolved, the user wi<br>fork Queue and a confirm<br>top in green.<br>Data Admin Jak Rej<br>Work Queue Facilities U<br>olved for patient 5937038 and ev                                                                                       | <ul> <li>If</li> <li>E</li> <li>It</li> <li>Make no</li> <li>C</li> <li>Sers</li> </ul> Per nt 5937049. 3 other hidden queue item                                                                                                    | a merge the records.<br>The record is not a dupli<br>ticher of these actions wi<br>he Pending Work Queue<br>sted in the queue.<br>Changes<br>lick the 'Cancel' button t<br>creen without making an<br>the queue.<br>http://www.communication.communication.communicatii.communic | cate click the 'No Mei<br>I resolve the record al<br>screen, and the record<br>o return to the Pendir<br>y changes. The record                                                                                  | ge' button.<br>nd return you to<br>d will no longer b<br>g Work Queue<br>will still be lister                                       | d                                                                                                    | C• Logo                                             |
| <ul> <li>4) Once the record has be eturned to the Pending W nessage will appear at the MiCelerity O I</li> <li>4 Queue Item has been results</li> <li>Cueue Item has been results</li> </ul>                                                                                                    | een resolved, the user wi<br>/ork Queue and a confirr<br>e top in green.<br>Data Admin Jah Rej<br>Work Queue Facilities U<br>olved for patient 5937038 and ew<br>17 found                                                                         | I be<br>hation<br>orts<br>sers<br>Per<br>t 5937049. 3 other hidden queue item                                                                                                    | s merge the records.<br>The record is not a dupli<br>ticher of these actions wi<br>he Pending Work Queue<br>sted in the queue.<br>Changes<br>lick the 'Cancel' button t<br>creen without making an<br>the queue.<br>hding Work Queue<br>(s) were resolved for the patient.                                                                                                    | cate click the 'No Mei<br>I resolve the record a<br>screen, and the record<br>o return to the Pendir<br>y changes. The record                                                                                   | ge' button.<br>nd return you to<br>d will no longer b<br>g Work Queue<br>will still be lister                                       | d<br>ICD-10-CM                                                                                                    | C• Logo                                             |
| <ul> <li>4) Once the record has been eturned to the Pending Winessage will appear at the MiCelerity <ul> <li>■ MiCelerity <ul> <li>■ Cueue Item has been results</li> <li>■ Displaying results 1-10 of 31</li> <li>■ Date Received ●</li> </ul> </li> </ul></li></ul>                                                                                                    | een resolved, the user wi<br>/ork Queue and a confirm<br>e top in green.<br>Data <b>1</b> Admin <b>1</b> Rej<br>Work Queue Facilities U<br>alved for patient 5937038 and ew<br>17 found<br>Patient Name e                                         | I be<br>hation<br>Per<br>t 5937049. 3 other hidden queue item                                                                                                    | a merge the records.<br>The record is not a dupli<br>tither of these actions wil-<br>he Pending Work Queue<br>sted in the queue.<br>Changes<br>lick the 'Cancel' button t<br>creen without making an<br>a the queue.<br>and the queue.<br>Moding Work Queue<br>(s) were resolved for the patient.                                                                                                    | cate click the 'No Mer<br>I resolve the record a<br>screen, and the record<br>o return to the Pendir<br>y changes. The record                                                                                   | ge' button.<br>nd return you to<br>d will no longer b<br>g Work Queue<br>will still be lister<br>Type +                             | d<br>ICD-10-CM<br>Code                                                                                                    | C• Logo                                             |
| <ul> <li>4) Once the record has be eturned to the Pending W nessage will appear at the MiCelerity <ul> <li>■ MiCelerity <ul> <li>■ Constant</li> <li>■ MiCelerity <ul> <li>■ Constant</li> <li>■ Constant</li> <li>■ Constant<td>een resolved, the user wi<br/>/ork Queue and a confirm<br/>e top in green.<br/>Data Admin Ja Rej<br/>Work Queue Facilities U<br/>olved for patient 5937038 and even<br/>olved for patient 5937038 and even<br/>7 found<br/>Patient Name •</td><td><ul> <li>If</li> <li>E</li> <li>It</li> <li>Make no</li> <li>C</li> <li>Signature</li> <li>Signature</li> <li>Signature</li> <li>Per</li> <li>Per</li> <li>Signature</li> <li>Signature</li></ul></td><td>a merge the records.<br/>The record is not a dupli<br/>tither of these actions wil-<br/>ne Pending Work Queue<br/>sted in the queue.<br/>Changes<br/>lick the 'Cancel' button t<br/>creen without making and<br/>and the queue.<br/>and the queue.</td><td>cate click the 'No Mei<br/>I resolve the record al<br/>screen, and the record<br/>o return to the Pendir<br/>y changes. The record<br/>u changes. The record<br/>u changes of the the the the the the the the the the</td><td>ge' button.<br/>hd return you to<br/>d will no longer b<br/>g Work Queue<br/>will still be lister<br/>Type e</td><td>d<br/>ICD-10-CM<br/>Code</td><td>C• Logo</td></li></ul></li></ul></li></ul></li></ul> | een resolved, the user wi<br>/ork Queue and a confirm<br>e top in green.<br>Data Admin Ja Rej<br>Work Queue Facilities U<br>olved for patient 5937038 and even<br>olved for patient 5937038 and even<br>7 found<br>Patient Name •                 | <ul> <li>If</li> <li>E</li> <li>It</li> <li>Make no</li> <li>C</li> <li>Signature</li> <li>Signature</li> <li>Signature</li> <li>Per</li> <li>Per</li> <li>Signature</li> <li>Signature</li></ul>                                                                                                    | a merge the records.<br>The record is not a dupli<br>tither of these actions wil-<br>ne Pending Work Queue<br>sted in the queue.<br>Changes<br>lick the 'Cancel' button t<br>creen without making and<br>and the queue.<br>and the queue.                                                                                                    | cate click the 'No Mei<br>I resolve the record al<br>screen, and the record<br>o return to the Pendir<br>y changes. The record<br>u changes. The record<br>u changes of the the the the the the the the the the | ge' button.<br>hd return you to<br>d will no longer b<br>g Work Queue<br>will still be lister<br>Type e                             | d<br>ICD-10-CM<br>Code                                                                                                    | C• Logo                                             |
| <ul> <li>4) Once the record has be turned to the Pending W nessage will appear at the MiCelerity O I</li> <li>4 Queue Item has been results</li> <li>Displaying results 1-10 of 31</li> <li>Date Received +</li> <li>From</li> <li>To</li> </ul>                                                                                                    | een resolved, the user wi<br>/ork Queue and a confirm<br>e top in green.<br>Jata <b>1</b> Admin <b>1</b> Rey<br>Work Queue Facilities U<br>olved for patient 5937038 and even<br>7 found<br>Patient Name e<br>First Name                          | I be<br>ation<br>Facility ¢<br>0 Select ▼<br>Select ▼<br>1 fi<br>1 be<br>1 be<br>1 b | a merge the records.<br>The record is not a dupli<br>tither of these actions will<br>he Pending Work Queue<br>sted in the queue.<br>Changes<br>lick the 'Cancel' button t<br>creen without making an<br>a the queue.<br>http://www.content.<br>(s) were resolved for the patient.                                                                                                    | cate click the 'No Mei<br>I resolve the record al<br>screen, and the record<br>o return to the Pendir<br>y changes. The record<br>Jurisdiction =<br>0 Select •                                                  | ge' button.<br>nd return you to<br>d will no longer b<br>g Work Queue<br>will still be lister<br>Type ¢                             | d<br>ICD-10-CM<br>Code                                                                                                    | C• Logo<br>Sort/Filte<br>Clear<br>Filter            |
| <ul> <li>4) Once the record has be eturned to the Pending W nessage will appear at the MiCelerity O I</li> <li>4 Queue Item has been results 1-10 of 31</li> <li>Date Received e</li> <li>From</li> <li>To</li> <li>02/11/2020</li> </ul>                                                                                                    | een resolved, the user wi<br>/ork Queue and a confirm<br>top in green.<br>Data Admin In Re<br>Work Queue Facilities U<br>Work Queue Facilities U<br>olved for patient 5937038 and ev<br>7 found<br>Patient Name •<br>First Name<br>Patient Name 1 | I be hation                                                                                                    | s merge the records.<br>The record is not a dupli<br>tither of these actions will<br>he Pending Work Queue<br>sted in the queue.<br>Changes<br>lick the 'Cancel' button t<br>creen without making an<br>a the queue.<br>hding Work Queue<br>(s) were resolved for the patient.                                                                                                    | cate click the 'No Meri<br>I resolve the record and<br>screen, and the record<br>o return to the Pendir<br>y changes. The record<br>Jurisdiction •<br>0 Select •<br>Statewide                                   | ge/ button.<br>hd return you to<br>d will no longer b<br>ig Work Queue<br>will still be lister<br>Type e<br>Geocode                 | ICD-10-CM           Code           IT50.901A                                                                                                    | C Logo                                              |
| <ul> <li>4) Once the record has be eturned to the Pending W nessage will appear at the MiCelerity ● I</li> <li>4 Queue Item has been results 1-10 of 31</li> <li>Date Received ●</li> <li>From</li> <li>To</li> <li>02/11/2020</li> <li>02/11/2020</li> </ul>                                                                                                    | een resolved, the user wi<br>/ork Queue and a confirm<br>e top in green.<br>Data                                                                                                    | I be<br>nation  Facility •  Facility Name 1  Facility Name 2  Facility Name 2                                                                                                    | a merge the records.<br>The record is not a dupli<br>tither of these actions wil-<br>he Pending Work Queue<br>sted in the queue.<br>Changes<br>lick the 'Cancel' button t<br>creen without making and<br>a the queue.<br>and<br>and the queue.<br>(s) were resolved for the patient.                                                                                                    | cate click the 'No Mer<br>I resolve the record at<br>screen, and the record<br>o return to the Pendir<br>y changes. The record<br>Jurisdiction •<br>0 Select •<br>Statewide<br>Genese County                    | ge' button.<br>hd return you to<br>d will no longer b<br>g Work Queue<br>will still be lister<br>Type +<br>Geocode<br>Patient Dedup | Image: Description of the section of the section of the se | C+ Logo<br>Sort/Filte<br>Clear<br>Filter<br>Resolve |

#### Facilities

The Facilities tab displays a list of available facilities in MiCelerity. Users can sort existing facilities in the list, and facility information may be edited on this page by an administrative user.

|   | Work Queue Facilities                | Users                                                                        |                                                                                                    |
|---|--------------------------------------|------------------------------------------------------------------------------|----------------------------------------------------------------------------------------------------|
|   |                                      | Facilities                                                                   |                                                                                                    |
| 0 | Displaying results 1-10 of 871 found | (1) Select filters and sorting                                               |                                                                                                    |
|   | Date Added 🜩                         | Display Name   options to search facilities.                                 | ISO \$                                                                                                    |
|   | From To                              | Display Name 2 (2) Type in the name of a specific facility to search for it. | ISO (3) Click on 'Sort/Filter' to apply<br>your selections. To return to the<br>default, select 'Clear Filter'. Filter |
|   | 10/03/2019                           | Facility Name                                                                | 2.16.840.1.113883.3.5416.1.4670 Edit                                                                                   |
|   | 10/03/2019                           | Facility Name                                                                | 2.16.840.1.113883.3.5416.1.2837 Edit                                                                                   |
|   | 10/03/2019                           | Facility Name                                                                | 2.16.840.1.113883.3.5416.1.2889 Edit                                                                                   |
|   | 10/03/2019                           | Facility Name                                                                | 2.16.840.1.113883.3.5416.1.2838                                                                                        |
|   | 10/03/2019                           | Facility Name                                                                | 2.16.840.1.113883.3.5416.1.2840 (4) To edit the information for<br>a facility, click the Edit button                   |
|   | 10/03/2019                           | Facility Name                                                                | 2.16.840.1.113883.3.5416.1.2887 in the row of that facility.                                                           |
|   | 10/03/2019                           | Facility Name                                                                | 2.16.840.1.113883.3.5416.1.2890 Edit                                                                                   |
|   | 10/03/2019                           | Facility Name                                                                | 2.16.840.1.113883.3.5416.1.7866 Edit                                                                                   |
|   | 10/03/2019                           | Facility Name                                                                | 2.16.840.1.113883.3.5416.1.2839 Edit                                                                                   |
|   | 10/03/2019                           | Facility Name                                                                | 2.16.840.1.113883.3.3823.258001 Edit                                                                                   |

To edit the information of a facility in the list, select the 'Edit' button in the row of that facility.

| A MiCelerity   | 🛈 Data  | L Admin     | II Reports                                                                                                    |        |        |  | G | Logout |
|----------------|---------|-------------|----------------------------------------------------------------------------------------------------|--------|--------|--|---|--------|
|                | Work Qu | eue Facilit | ies Users                                                                                                    |        |        |  |   |        |
|                |         |             |                                                                                                    | Fa     | cility |  |   |        |
| ISO            | L L     | 2.16.840.1. | 113883.3.5416.1.4670                                                                                                    |        |        |  |   |        |
| Facility Name  |         | Facility    | Name                                                                                                    |        |        |  |   |        |
| Street Address |         | 1234 A      | ddress Ln.                                                                                                    |        |        |  |   |        |
| City           |         | City        |                                                                                                    |        |        |  |   |        |
| County         |         | County      |                                                                                                    |        |        |  |   | ~      |
| State          |         | Michigan    | I                                                                                                    |        |        |  |   | ~      |
| Zip            |         |             |                                                                                                    |        |        |  |   |        |
| Contact Person |         |             |                                                                                                    |        |        |  |   |        |
| Contact Phone  |         |             |                                                                                                    |        |        |  |   |        |
|                |         | -           | <ol> <li>Make all desired edits<br/>to the facility information,</li> <li>then click Save to apply<br/>the edits.</li> </ol> | 2 Save | Cancel |  |   |        |

#### Users

Similar to the Facilities tab, the Users tab displays all users in MiCelerity.

| _ | ↑ MiCelerity O Data Admin                           | <b>Jt</b> Reports                                          | To disp<br>the 'Sh                                                                                           | olay inactive users, check<br>now Inactive' box.               | C+ Logout                                                                           |
|---|-----------------------------------------------------|------------------------------------------------------------|----------------------------------------------------------------------------------------------------|----------------------------------------------------------------|-------------------------------------------------------------------------------------|
|   | Work Queue Facilitie                                | s Users                                                    |                                                                                                    |                                                                |                                                                                     |
|   |                                                     | Use                                                        | rs                                                                                                    |                                                                |                                                                                     |
|   | Displaying results 1-10 of 13 found                 |                                                            |                                                                                                    | \                                                              |                                                                                     |
|   | Name 숮                                              | MDSS User Name 🗢                                           | Role ¢                                                                                                    | Jurisdiction                                                   | <b>\</b>                                                                            |
| 1 | First Name Last Name (1) Select filters and sorting | User Name (2) Can type in the name of a specific person or | No Access<br>Administrator<br>Health Care Provider<br>Local Health Jurisdiction Team<br>(3) Click on 'Sort/I | Allegan County<br>Barry-Eaton<br>Bay County<br>Benzie-Leelanau | Show Inactive<br>Sort/Filter<br>Clear<br>Filter                                     |
| l | options to search Users.                            | username to search for it.                                 | To return to the d                                                                                           | efault, select 'Clear Filter'.                                 |                                                                                     |
|   | Last Name, First Name                               | UserName                                                   | Administrator                                                                                                | Statewide                                                      | Edit                                                                                |
|   | Last Name, First Name                               | UserName                                                   | Administrator                                                                                                | Statewide                                                      | Edit                                                                                |
|   | Last Name, First Name                               | UserName                                                   | Administrator                                                                                                | Statewide                                                      | Edit 4                                                                              |
|   |                                                     |                                                            |                                                                                                    | (4) To<br>a faci<br>in the                                     | edit the information for<br>ility, click the Edit button<br>e row of that facility. |

To edit the information of a user in the list, select the 'Edit' button in the row of that user (4 in the image above). Users can update their names, emails or activity status as needed. Only Admin-level users can update the access level of users in the 'MiCelerity Role' field.

| (1) Ente | er/ update the User Info. Fields highlighted in red are red  | quired.                                                        |                                                                        |
|----------|--------------------------------------------------------------|----------------------------------------------------------------|------------------------------------------------------------------------|
|          | ♠ MiCelerity                                                 | 3                                                              | C• Logout                                                              |
|          | Work Queue Facilities Users                                  |                                                                |                                                                        |
|          |                                                              | User                                                           |                                                                        |
|          | User Info                                                    |                                                                |                                                                        |
| ↓ I      | First Name*                                                  | Middle Name                                                    | Last Name*                                                             |
| 1-       | User First Name                                              |                                                                | User Last Name                                                         |
|          | User Name                                                    | Email                                                          |                                                                        |
|          | UserName                                                     | Email not available                                            | 2 Active                                                               |
|          | MiCelerity Role and Privileges                               |                                                                |                                                                        |
|          | MiCelarity Role                                              | ı (                                                            | 2) Be sure that the 'Active' box is checked for all active users. If a |
| 3        | Administrator V                                              | ι                                                              | iser becomes inactive, uncheck the box and save the changes.           |
|          | 3) Only a user with administrator rights                     |                                                                | (4) Click the Save button to save all                                  |
| r        | nay update the MiCelerity Role.                              | Save Cancel                                                    | wish to cancel your changes.                                           |
|          | User Activity                                                |                                                                |                                                                        |
|          | Filter Clear Filter (5) Can view user activity. Sel          | ect parameters in the Time,<br>s. and click the Filter button. |                                                                        |
| _        | Time ¢                                                       | Action \$                                                      | Entry By 🜩                                                             |
| 5 -      | From                                                         | Action                                                         | Entry By                                                               |
|          |                                                              |                                                                |                                                                        |
|          |                                                              |                                                                |                                                                        |
| 6        | → 01/16/2020 1:14 PM                                         | User Changed                                                   | UserName                                                               |
|          | (6) User activity will be line-listed in the table at the bo | ottom of the page.                                             |                                                                        |

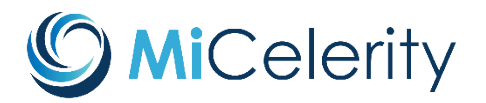

# **User Account Access Request**

MiCelerity is the **drug poisoning reporting system** for MDHHS. Each qualified organization can request up to three MiCelerity User Accounts. Please submit your completed form to <u>MDHHS-</u> <u>MODAsurveillance@michigan.gov</u> for approval.

|                                                | Requestor li                     | nformation                  |                                                                                                    |
|------------------------------------------------|----------------------------------|-----------------------------|----------------------------------------------------------------------------------------------------|
| Do you have an activ<br>MDSS account?          | re □Yes<br>□No                   | Account<br>type<br>request: | <ul> <li>Local health department user</li> <li>Healthcare facility user</li> <li>MDHHS user</li> </ul> |
| Organization:                                  |                                  |                             |                                                                                                    |
| Name:                                          |                                  | Title/role:                 |                                                                                                    |
| Email address:                                 |                                  | Work phone:                 |                                                                                                    |
| Provide a brief descr<br>access to MiCelerity: | iption of why you are requesting |                             |                                                                                                    |
|                                                |                                  |                             |                                                                                                    |
|                                                |                                  |                             |                                                                                                    |
| Signature:                                     |                                  | Date:                       |                                                                                                    |
|                                                |                                  |                             |                                                                                                    |
|                                                | Access Determinatio              | n: MDHHS U                  | se Only                                                                                                |
| MiCelerity Admin na                            | me:                              |                             | Approved: □ Yes<br>□ No                                                                                |
| Signature:                                     |                                  | Date:                       |                                                                                                    |
| Request                                        | Yes<br>No<br>Not applicable      | Date<br>completed:          |                                                                                                    |